# Instrukcja obsługi palmtopa Acer n35

#### Instrukcja obsługi (wydanie luty 2005)

Copyright © 2005 Acer Incorporated. Wszelkie prawa zastrzeżone. Zabrania się reprodukowania jakiejkolwiek części niniejszej publikacji, jej przechowywania w systemie wyszukiwania, przekazywania przy użyciu jakichkolwiek środków elektronicznych, mechanicznych, kserograficznych, nagrywania bądź innych technik bez uzyskania uprzedniej pisemnej zgody Acer Incorporated.

Acer Incorporated nie składa jakichkolwiek obietnic, wyrażonych lub domniemanych, względem zawartości niniejszego opracowania, a w szczególności zaprzecza jakimkolwiek gwarancjom dotyczącym zdatności do sprzedaży lub przydatności do jakiegokolwiek celu. Wszelkie oprogramowanie Acer Incorporated, o którym mowa w niniejszym przewodniku, sprzedawane lub licencjonowane jest na zasadzie "jakie jest". W przypadku, gdyby po kupnie programy okazały się być wadliwe, nabywca (nie zaś Acer Incorporated, jego dystrybutor lub dealer) poniesie wszelkie koszty niezbędnej obsługi serwisowej, napraw lub wszelkich strat spowodowanych bezpośrednio lub pośrednio przez jakiekolwiek wady oprogramowania oraz informacji zawartych w instrukcji obsługi palmtopa ACER n35. Ponadto Acer Incorporated zastrzega sobie prawo rewizji niniejszej publikacji oraz okresowego wprowadzania zmian jej zawartości bez obowiązku informowania kogokolwiek o takich rewizjach bądź zmianach przez Acer Incorporated.

#### Znaki firmowe

Acer oraz znak firmowy Acer są zastrzeżonymi znakami towarowymi Acer Incorporated w USA i innych krajach. Microsoft oraz ActiveSync, Pocket Outlook, Windows, Windows NT i logo Windows są zastrzeżonymi znakami towarowymi Microsoft Corporation. Wszelkie pozostałe marki oraz nazwy wyrobów są znakami towarowymi bądź zastrzeżonymi znakami towarowymi ich właścicieli.

Copyright © 2005. Acer Inc. Wszystkie prawa zastrzeżone.

#### Notatka

Zapisz numer seryjny oraz informacje dotyczące daty i miejsca zakupu w przeznaczonym do tego miejscu poniżej. Numer seryjny znajduje się na naklejce na urządzeniu. Wszelka korespondencja dotycząca twojego urządzenia powinna zawierać numer seryjny oraz informacje dotyczące zakupu.

Palmtop Acer n35

Numer seryjny: \_\_\_\_\_

Data zakupu: \_\_\_\_\_

Miejsce zakupu:

Witamy w instrukcji obsługi palmtopa ACER n35. Zawiera ona informacje dotyczące obsługi Acer n35 wyposażonego w system Windows Pocket PC 2003 oraz zintegrowany moduł GPS.

Instrukcja zawiera :

- Krótki opis systemu operacyjnego zainstalowanego w Acer n35.
- Sposób konfiguracji oraz główne procedury.
- Przeglądanie i korzystanie z danych.
- Używanie aplikacji zainstalowanych w urządzeniu.
- Korzystanie z zaawansowanych możliwości Acer n35.
- Synchronizacja danych z komputerem.
- Połączenia z komputerem, siecią lokalną lub Internetem.
- Personalizacja urządzenia według ustawień osobistych.

Poniższe informacje pomogą w jak najlepszym zorganizowaniu i zarządzaniu informacjami biznesowymi i prywatnymi, aby zwiększyć wydajność pracy i poziom satysfakcji z używania palmtopa Acer n35.

## Zawartość opakowania

Acer n35 zapakowany został w kartonowe w pudełko. Ostrożnie otwórz je i wyjmij zawartość. Jeżeli stwierdzisz brak lub uszkodzenie jednego z poniższych elementów niezwłocznie skontaktuj się ze sprzedawcą:

- Palmtop Acer n35.
- Pisak.
- Kabel USB/zasilanie.
- Zasilacz.
- Etui ochronne.
- Skrócona instrukcja uruchomienia.
- Płyta CD z systemem operacyjnym.
- Licencja użytkownika.
- Warunki gwarancji.

# Użytkowanie Acer n35

Poniżej znajdziesz następujące informacje:

- Właściwe użytkowanie i obchodzenie się z palmtopem.
- Kasowanie zawartości pamięci palmtopa.

## Właściwe użytkowanie:

Acer n35 o trwałej i ergonomicznej konstrukcji został tak zaprojektowany, aby służył bezproblemowo przez lata. Zapoznanie się z poniższymi zasadami obsługi, pozwoli na uniknięcie wielu problemów:

1. Staraj się nie drapać i nie brudzić ekranu palmtopa. W czasie pracy używaj załączonego pisaka lub plastikowego pisaka przystosowanego do współpracy z ekranami dotykowymi. Nigdy nie używaj długopisu lub innego ostrego narzędzia na powierzchni ekranu.

2. Palmtop nie jest wodoodporny i nie powinien być używany w deszczu lub środowisku o dużej wilgotności lub zapyleniu. W skrajnym przypadku woda może dostać się do środka urządzenia przez otwory przycisków panelu przedniego lub szczeliny gniazd rozszerzeń. Z palmtopem należy obchodzić się tak, jak z kalkulatorem kieszonkowym lub innym małym urządzeniem elektronicznym.

3. Staraj się nie upuścić palmtopa i nie narażaj go na mocne uderzenia. Nie wkładaj go do tylnej kieszeni spodni, gdyż siadając możesz go bardzo łatwo uszkodzić.

4. Należy chronić palmtop przed działaniem wysokich temperatur, np. nie należy zostawiać go na kokpicie samochodu w upalny dzień oraz gdy temperatura spada poniżej zera. Nie należy zostawiać urządzenia w pobliżu grzejników i innych źródeł ciepła.

5. Nie należy używać palmtopa w miejscach o dużym zapyleniu lub wilgotności. Należy zawsze używać dołączonej zaślepki do ochrony nieużywanego gniazda rozszerzeń SD.

Do czyszczenia ekranu należy użyć miękkiej szmatki. Jeśli ekran ulegnie zatłuszczeniu wyczyść go delikatnie przy pomocy nasączonej delikatnym płynem do mycia ekranów TFT i miękkiej szmatki.

## Kasowanie zawartości Acer n35

Jeżeli palmtop przez dłuższy czas nie reaguje na polecenia (zawiesi się) należy skorzystać z opcji Reset.

#### Ponowne uruchomienie Acer n35 (soft reset)

Pozwala na ponowne uruchomienie palmtopa podobnie jak w przypadku stacjonarnego komputera. Wprowadzone wcześniej informacje nie będą utracone.

W celu ponownego uruchomienia Acer n35 należy:

 końcem pisaka delikatnie wcisnąć przycisk znajdujący się w otworze w dolnej części palmtopa.

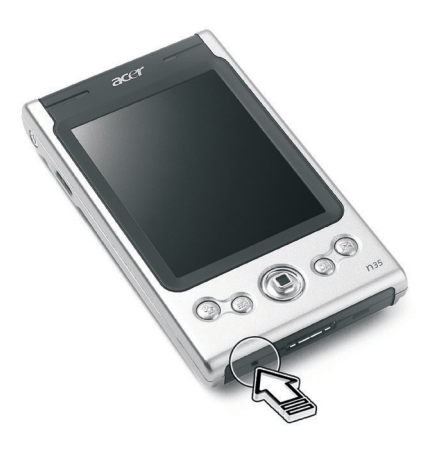

#### Przywrócenie konfiguracji fabrycznej (hard reset)

Operacja przywrócenia konfiguracji fabrycznej spowoduje utracenie wszystkich wprowadzonych danych do pamięci palmtopa. Nie należy przeprowadzać tej operacji bez upewnienia się, że ponowne uruchomienie palmtopa nie rozwiąże problemu. Po skopiowaniu danych przy pomocy ActiveSync® będziesz mógł odtworzyć wszystkie dane uprzednio zachowane na komputerze.

W celu wykonania operacji przywrócenia konfiguracji fabrycznej należy:

1. końcówką pisaka przesunąć przełącznik Reset w lewo (a), a następnie w prawo (b). Przełącznik znajduje się dolnej części palmtopa.

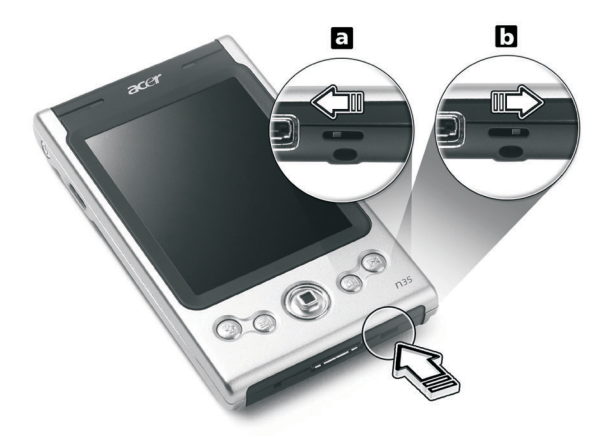

Notatka: po przeprowadzeniu tej operacji wszystkie dane związane z formatami, osobistymi preferencjami i ustawienia daty i czasu zostaną przywrócone do domyślnych ustawień fabrycznych. Wszystkie wprowadzone dane zostaną skasowane.

## Blokowanie Acer n35

Palmtop jest nie tylko inwestycją finansową, ale także jest źródłem osobistych informacji, z których część jest poufnych, więc logiczne jest, że powinny być chronione przed niepowołanym dostępem. Funkcja zabezpieczająca Acer n35 pozwala na ustawienie hasła niezbędnego do uruchomienia palmtopa po określonym czasie nie używania go.

#### Wpisywanie hasła:

- 1. Wciśnij przycisk **2**, a następnie **Settings**.
- 2. W zakładce **Personal** wybierz **Password**.
- 3. Wybierz opcję hasła:
  - Proste hasło zawierające 4 znaki.
  - Skomplikowane hasło zawierające różne znaki alfanumeryczne.
- 4. Określ czas, po którym hasło będzie potrzebne do uruchomienia palmtopa.
- 5. Wpisz hasło dwukrotnie w celu wykluczenia pomyłki.

# Podstawowe informacje

W tym rozdziale omówione zostanę następujące tematy:

- Podstawowe wymagania sprzętowe
- Główne Acer n35
- Zapoznanie się z Acer n35
- Przygotowanie n35 do pracy

## Wymagania sprzętowe

Upewnij się, że komputer przeznaczony do współpracy z Acer n35 przy pomocy programu Microsoft® ActiveSync® spełnia poniższe minimalne wymagania sprzętowe:

- Procesor Intel®Pentium II (minimum 233 Mhz)
- 64 MB RAM
- 120 MB wolnego miejsca na dysku twardym
- Napęd CD-ROM
- Gniazdo USB lub port IrDA
- Kartę graficzną SVGA(lub kompatybilną), min. 256 kolorów
- Microsoft® Windows XP, 2000 lub ME lub 98SE
- Microsoft® Internet Explorer 4.01

# Parametry Acer n35

## Wydajność

- Procesor Samsung S3C2410 266MHz
- Pamięć systemowa:
  - 64 MB SDRAM dla przechowywanych aplikacji
  - 32 MB Flash ROM dla systemu operacyjnego
- Microsoft<sup>®</sup> Windows Mobile<sup>™</sup>2003 Software dla pakietu PC Premium Edition z programem Outlook<sup>®</sup> 2002

#### Ekran

- 3.5" TFT LCD
- Rozdzielczość 240x320
- 65 536 kolorów
- Technologia Microsoft® ClearType® dla dokładniejszego wyświetlania znaków

## Dźwięk

- Zainstalowany kodek AC'97 z wyjściem jakości stereo CD
- Wbudowane standardowe 3,5mm gniazdo słuchawkowe
- Wbudowany mikrofon

## Złącze I/O 26-pin

- Gniazdo USB Host (tylko dla ActiveSync)
- zasilania DC

## Łączność

• Port podczerwieni SIR (Serial Infrared)

## Rozbudowa

• Zintegrowane gniazdo SD/MMC

### Akumulator

- Litowo-polimerowy, 1000mAh
- 8 godzin pracy (przy wyłączonym podświetleniu ekranu)

**Notatka**: długość pracy na zasilaniu z akumulatora jest zależna od zużycia energii elementów palmtopa. Używanie podświetlenia ekranu lub aplikacji wymagających większej mocy obliczeniowej powoduje skrócenie czasu pracy palmtopa na zasilaniu z akumulatora.

• 3 godzinny czas ładowania akumulatora

## Wygląd i ergonomia

- Nowoczesna, lekka i cienka konstrukcja; długość: 120mm, szerokość: 72mm, wysokość: 20mm, waga: 165 g (z pisakiem)
- Łatwy w obsłudze :
  - przycisk przewijania dla obsługi jedną ręką
  - przyciski do szybkiego uruchamiania najczęściej używanych aplikacji
  - przycisk 🌌 szybkiego dostępu do wszystkich aplikacji

# Poznajemy Acer n35

## Widok z przodu

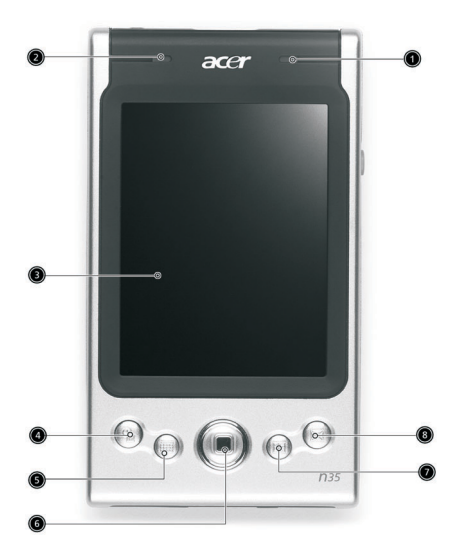

| Opcja                                                     | Opis                                                                                                    |
|-----------------------------------------------------------|----------------------------------------------------------------------------------------------------|
| 1 Kontrolka włączenia.                                    | Kontrolka stanu pracy:<br>- mrugający zielony ładowanie akumulatora.<br>- ciągły zielony ładowanie zakończone.<br>- mrugający czerwony informacje alarmowe,<br>odebranie poczty e- mail. |
| 2 Kontrolka GPS                                           | Kontrolka stanu GPS<br>- mrugający niebieski - GPS włączony.                                                                                                    |
| 3 Ekran dotykowy LCD                                      | Pokazuje aplikacje i dane zachowane w palmtopie.<br>Jest czuły na dotyk pisaka lub palca.                                                                                                |
| 4 Przycisk szybkiego<br>dostępu do ekranu<br><b>Today</b> | Szybki dostęp do ekranu <b>Today</b> .                                                                                                    |

|   | Opcja                                                         | Opis                                                                     |
|---|---------------------------------------------------------------|--------------------------------------------------------------------------|
| 5 | Przycisk szybkiego<br>dostępu do ekranu<br>Calendar           | Szybki dostęp do ekranu kalendarza.                                      |
| 6 | Czterokierunkowy<br>przycisk                                  | Pozwala na poruszanie się góra/dół i lewo/prawo<br>w menu i aplikacjach. |
| 7 | Przycisk szybkiego<br>dostępu do opcji<br><b>Contacts</b>     | Szybki dostęp do ekranu kontaktów osobistych.                            |
| 8 | Przycisk szybkiego<br>dostępu do skrzynki<br>odbiorczej Inbox | Uruchamia skrzynkę odbiorczą programu poczty elektronicznej.             |

**Notatka:** Jeżeli palmtop jest wyłączony wciśnięcie dowolnego przycisku spowoduje włączenie palmtopa i uruchomienie programu przypisanego do tego przycisku.

#### Panel lewy

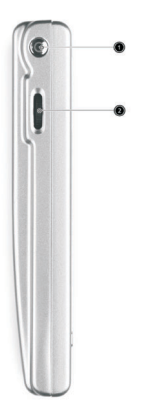

| Opcja                              | Opis                                                                                                    |
|------------------------------------|----------------------------------------------------------------------------------------------------|
| 1 Przycisk włączania               | Należy wcisnąć, aby włączyć urządzenie (kontrolka<br>zapali się na zielono), jeżeli palmtop był wyłączony<br>to wciśnięcie spowoduje powrót na ekran ostatniej<br>otwartej aplikacji przed wyłączeniem.      |
| 2 Kółko przewijania<br>▲<br>●<br>▼ | Służy do przewijania tekstu lub innych informacji,<br>których ilość wykracza poza obszar ekranu. Służy do<br>poruszania się po menu i uruchamiania aplikacji (tak<br>samo jak dwukrotne puknięcie pisakiem). |

#### Podświetlenie ekranu

Jeżeli oświetlenie zewnętrzne jest zbyt słabe, aby poprawnie oglądać informacje na ekranie urządzenia, możesz włączyć podświetlenie ekranu.

W celu włączenia podświetlenia należy:

- Wcisnąć i przytrzymać przycisk włącznika przez około 2 sekundy zwalniając go, gdy podświetlenie włączy się
- Aby wyłączyć podświetlenie należy wcisnąć i przytrzymać przycisk włącznika przez około 2 sekundy zwalniając go, gdy podświetlenie wyłączy się.

#### Widok strony prawej

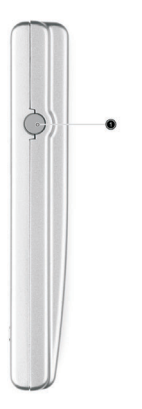

|   | Opcja                         | Opis                                                  |
|---|-------------------------------|-------------------------------------------------------|
| 1 | Gniazdo anteny<br>zewnętrznej | Pozwala na dołączenie zewnętrznej anteny GPS (opcja). |

## Widok części górnej

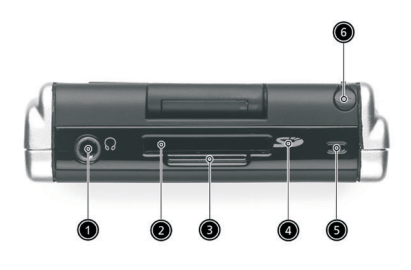

|   | Opcja                | Opis                                                                                                    |
|---|----------------------|----------------------------------------------------------------------------------------------------|
| 1 | Gniazdo słuchawkowe  | Służy do podłączenia słuchawek lub głośników.                                                                                                    |
| 2 | Gniazdo SD/MMC       | Akceptuje karty Secure Digital lub MultiMedia<br>Card's umożliwiające zwiększenie pamięci<br>urządzenia, instalację dodatkowych aplikacji czy<br>korzystanie z plików tekstowych i muzycznych<br>zapisanych przez aplikacje urządzenia. Możesz<br>także użyć kart do archiwizacji danych. |
| 3 | Zaślepka gniazda SD  | Służy do zabezpieczenia gniazda SD jeżeli w danej<br>chwili nie ma w nim karty.                                                                                                    |
| 4 | Port podczerwieni IR | Służy do przesyłania i odbioru danych z innych urządzeń wyposażonych w taki sam port IR.                                                                                                    |
| 5 | Mikrofon             | Służy do wprowadzania dźwięków do palmtopa.                                                                                                    |
| 6 | Gniazdo pisaka       | Miejsce na pisak, kiedy nie jest używany.                                                                                                    |

## Widok części dolnej

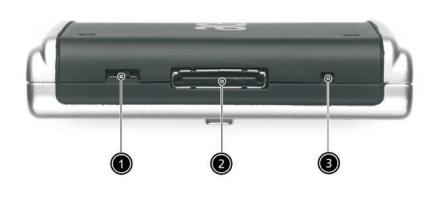

| Opcja                              | Opis                                                                                                  |
|------------------------------------|----------------------------------------------------------------------------------------------------|
| 1 Przycisk Reset                   | Służy do przywrócenia ustawień fabrycznych palmtopa. Wszystkie dane zostaną utracone.                 |
| 2 Kontrolka GPS                    | Pozwala na podłączenie palmtopa do komputera lub<br>notebooka z gniazdem USB i podłączenie zasilacza. |
| 3 Przycisk funkcji<br>"Soft Reset" | Pokazuje aplikacje i dane zachowane w palmtopie.<br>Jest czuły na dotyk pisaka lub palca.             |

## Widok części tylnej

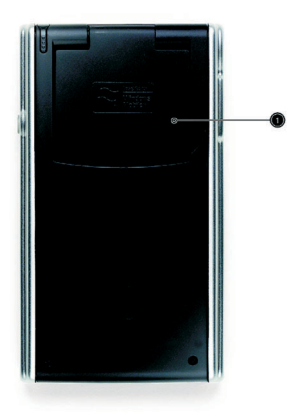

#### Opcja

Opis

1 Podnoszona antena GPS Należy podnieść antenę przed użyciem GPS.

# Samochodowy zestaw do nawigacji

Zestaw samochodowy dla Acer n35 zawiera uchwyt i zasilacz samochodowy.

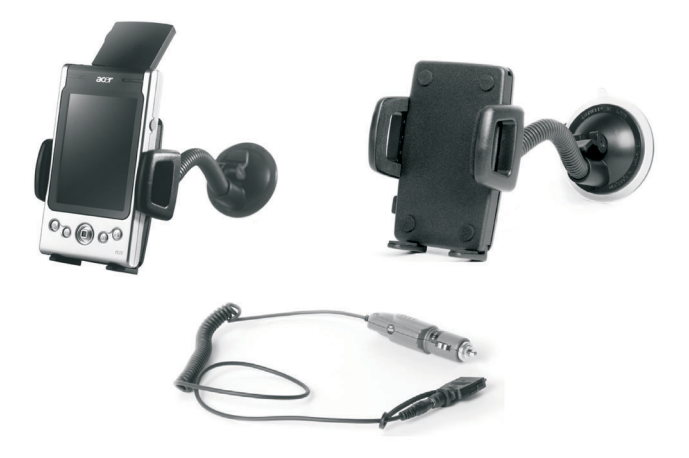

#### Użycie zestawu samochodowego

- 1. Połącz uchwyt z mocowaniem.
- Przymocuj uchwyt samochodowy do płaskiej i gładkiej powierzchni. W przypadku braku takiego miejsca można użyć samoprzylepnego plastikowego dysku będącego w zestawie z uchwytem.
- 3. Podnieś antenę GPS w Acer n35 i umieść urządzenie w uchwycie. Ściśnij boki uchwytu tak, aby unieruchomić palmtop (przyciśnij przycisk w celu zwolnienia uchwytu).
- 4. Jeśli palmotop ma być ładowany w czasie jazdy podłącz zasilacz samochodowy.

Notatka: Nigdy nie pozostawiaj i nie montuj palmtopa w wysokiej temperaturze.

#### Ładowanie n35 przy pomocy zasilacza samochodowego

- 1. Podłącz zasilacz samochodowy do przejściówki.
- 2. Włóż złącze przejściówki do gniazda w palmtopie i podłącz zasilacz do gniazda zapalniczki samochodzie.

# Przygotowanie Acer n35 do pracy

Wykonaj poniższe kroki celem przygotowania urządzenia do pracy:

- Zainstaluj oprogramowanie Microsoft® ActiveSync® na komputerze
- Podłącz kable
- Naładuj akumulator palmtopa
- Skonfiguruj palmtopa
- Wykonaj pierwsze połączenie palmtopa z komputerem przy pomocy ActiveSync®.

#### Instalacja programu Windows® ActiveSync®

Głównym zadaniem oprogramowania ActiveSync® jest zsynchronizowanie informacji z twojego komputera z informacjami palmtopa. Synchronizacja porównuje informacje z obydwu urządzeń i dokonuje uaktualnień danych na obydwu urządzeniach. Służy to archiwizacji danych na wypadek jakichś problemów z palmtopem.

Poniższa instrukcja pomoże w instalacji Windows® ActiveSync®.

Najważniejsze punkty instrukcji:

- Przed zainstalowaniem oprogramowania ActiveSync® sprawdź czy palmtop nie jest podłączony do komputera. Możesz podłączyć palmtopa dopiero po przeprowadzeniu instalacji ActiveSync®.
- Jeżeli nie posiadasz Microsoft® Outlook 98 lub późniejszej wersji, zainstaluj Microsoft® Outlook 2002. Nawet jeśli posiadasz Microsoft® Outlook 98 lub Outlook 2000 wykonaj aktualizację do Microsoft® Outlook 2002.
- Zalecane jest zainstalowanie Microsoft® Outlook 2002 z dołączonej płyty przed rozpoczęciem instalacji ActiveSync®.
- Nie należy instalować ActiveSync® z kopii plików zrobionej na dysku twardym komputera. Należy użyć oprogramowania zamieszczonego na płycie CD dołączonej do urządzenia, umieścić pliki w przygotowanych dla nich lokalizacjach i rozpakować je.

### W celu instalacji oprogramowania ActiveSync®

- 1. Zakończyć wszystkie aktualnie używane programy i wyłączyć program antywirusowy.
- 2. Włożyć dołączoną płytę CD do napędu CD-ROM w komputerze. Pojawi się okno powitalne.
- 3. Kliknąć na animowaną ikonę i przejść do następnego okna dialogowego.
- 4. Wybrać przycisk **Start Here** umieszczony po prawej stronie ekranu.
- 5. Przeczytać instrukcje i informacje, które pojawią się na ekranie po wciśnięciu **Start Here**.
- Kliknąć na odpowiedni przycisk i wybrać jedną z aplikacji:
   Outlook 2002 (zalecane)
  - -ActiveSync® 3.7.1

Po instalacji ikona ActiveSync® 😟 pojawi się w dolnym prawym rogu ekranu na pasku zadań Windows.

Skorzystaj z plików pomocy ActiveSync® w celu uzyskania informacji o posługiwaniu się programem. W każdej chwili możesz uruchomić instalatora programu przez włożenie płyty CD dostarczonej z palmtopem do napędu CD-ROM komputera.

## Połączenie z komputerem

Przewód USB będący w zestawie pozwala na wymianę danych pomiędzy palmtopem i komputerem z użyciem technologii ActiveSync®.

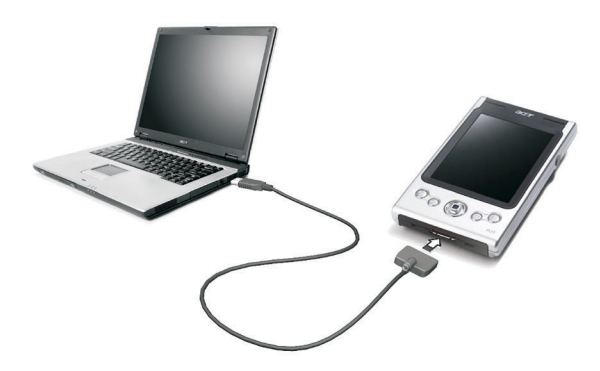

#### W celu połączenia z komputerem

Należy włożyć właściwą wtyczkę przewodu do gniazda 26-pin I/O w palmtopie, a drugi koniec włożyć do gniazda USB w komputerze.

# Ładowanie akumulatora

Przed pierwszym użyciem należy ładować akumulator przez 3 godziny. Potem możesz doładowywać akumulator po kilka minut dziennie tak, aby był zawsze w pełni naładowany. Typowy czas pracy palmtopa wynosi 8 godzin (przy wyłączonym podświetleniu i nowym akumulatorze) po pełnym naładowaniu akumulatora.

#### Ładowanie n35

W celu naładowania akumulatora podłącz zasilacz sieciowy do palmtopa, a następnie podłącz zasilacz do gniazdka sieci energetycznej.

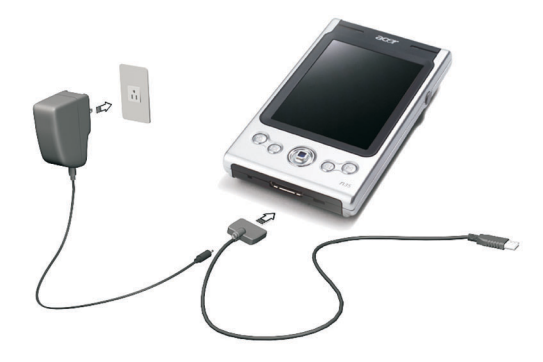

#### Stan kontrolki w czasie ładowania akumulatora

- Ładowanie: kontrolka mruga na zielono.
- Koniec ładowania: kontrolka świeci się stale na zielono.

Jeżeli poziom naładowania akumulatora przy normalnym użytkowaniu jest zbyt mały pojawia się komunikat o niskim stanie poziomu energii w akumulatorze. Należy wykonać kopię danych przy pomocy ActiveSync®, a następnie naładować akumulator.

Jeżeli palmtop wyłączył się (przy całkowitym rozładowaniu akumulatora) masz jeszcze 72 godziny (3 dni) na naładowanie akumulatora zanim stracisz wszystkie dane umieszczone w pamięci palmtopa.

# Konfiguracja palmtopa

Po naładowaniu akumulatora możesz dokonać konfiguracji urządzenia według instrukcji poniżej.

### W celu konfiguracji Acer n35

1. Włącz urządzenie przy pomocy przycisku włącznika.

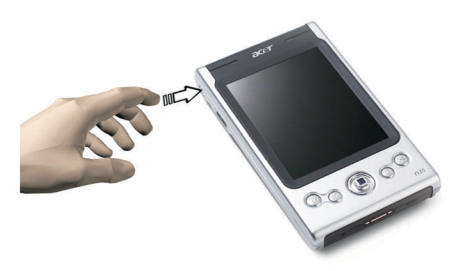

2. Postępuj zgodnie z instrukcjami na ekranie celem ustawień konfiguracji urządzenia.

### Przygotowanie do pierwszej synchronizacji danych

Po zakończeniu konfiguracji palmtopa można wykonać pierwszą wymianę danych z komputerem przy pomocy kreatora **New Partnership** programu ActiveSync®.

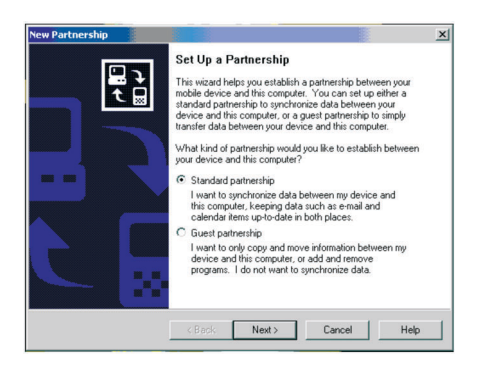

Kreator pozwala na:

- Ustanowienie połączenia pomiędzy palmtopem i komputerem.
- Dostosowanie parametrów synchronizacji.

#### W celu wykonania pierwszej synchronizacji

- 1. Podłączyć przewód USB do palmtopa.
- 2. Drugą wtyczkę podłączyć do gniazda USB w komputerze. Pojawi się okno dialogowe kreatora **New Partnership** na ekranie komputera.

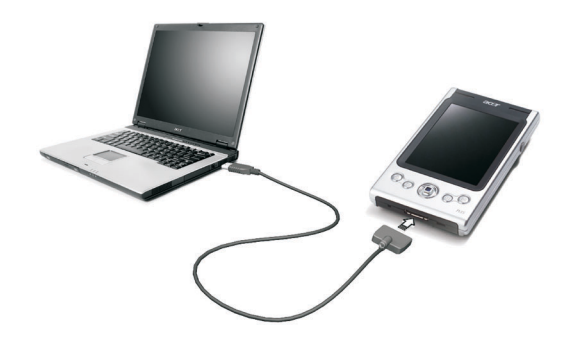

**Notatka**: jeżeli okno dialogowe nie pojawi się automatycznie uruchom program ActiveSync® klikając na ikonę programu w **Start>Programs**.

3. Postępuj zgodnie z instrukcjami w oknie dialogowym.

Pierwszy proces synchronizacji rozpocznie się automatycznie po zakończeniu pracy kreatora **New Partnership**.

Po pierwszej synchronizacji sprawdź zawartość okien **Calendar**, **Contacts** i **Tasks** w palmtopie. Po tej operacji pojawi się informacja, że dane przechowywane w Microsoft® Outlook na komputerze zostały skopiowane do palmtopa bez potrzeby przepisywania ani jednego słowa. Po odłączeniu palmtopa od komputera urządzenia możesz zacząć na nim pracować.

Po przeprowadzeniu operacji pierwszej synchronizacji możesz zainicjować synchronizację z palmtopa. Aby to zrobić należy wybrać 🜆 na palmtopie, a następnie ikonę ActiveSync®.

# Interfejs użytkownika

### Przyciski palmtopa i pisak

Palmtop posiada wbudowane przyciski i klawisz przewijania oraz pisak pomocny w posługiwaniu się ekranem dotykowym dla wyboru funkcji lub wprowadzania danych.

Pisak w palmtopie jest odpowiednikiem myszy w przypadku komputera.

- Puknięcie. Pojedyncze naciśnięcie ekranu pisakiem wskazanie funkcji i wybranie dostępnych opcji.
- Uchwycenie. Można przytrzymać pisak na ekranie i przeciągnąć go do wybranego obiektu lub tekstu. Chwyć listę, jeżeli chcesz wybrać więcej obiektów.
- Puknij i przytrzymaj. Przyciśnij pisak na wybranym obiekcie i przytrzymaj w celu obejrzenia dostępnych opcji dla danego obiektu. Z rozwijanego menu wybierz żądaną opcję.

#### **Ekran Today**

W środkowej części ekranu Today znajdują się informacje o planach na dany dzień. Wybierając pisakiem dany wpis można obejrzeć lub zmienić jego szczegóły.

W górnej części ekranu znajdują się ikony statusu. Wybierz ikonę w celu obejrzenia lub zmiany opcji. Ikony te są widoczne również innych aplikacjach.

Jeżeli włączysz palmtop po raz pierwszy danego dnia lub po paru godzinach od wyłączenia pojawi się ekran **Today**.

Pojawi się również po wybraniu i Today.

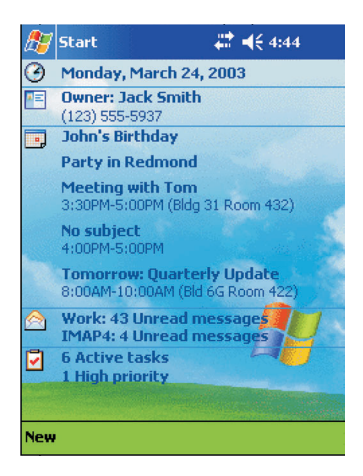

#### Menu Start

Pozwala na wybieranie programów, konfigurację i wyświetlanie tematów pomocy. W celu rozwinięcia menu **Start** należy puknąć pisakiem na ikonę 🔊 znajdującą się w lewym górnym rogu ekranu.

#### Pasek komend

Użyj paska komend znajdującego się na dole ekranu do wykonania zadań w poszczególnych programach. W zależności od używanego programu wygląd przycisków może różnić się od pokazanego poniżej.

- Aby stworzyć nowy obiekt w wybranym programie wciśnij New
- Aby zobaczyć nazwę przycisku wciśnij i przytrzymaj na nim pisak. Jeżeli zabierzesz pisak funkcja nie będzie wykonana.

| New Edit Toole III |  |
|--------------------|--|
| New Luit Tools La  |  |

### Rozwijane menu

Z rozwijanym menu możesz szybko wybrać odpowiednią opcję dla jakiegoś obiektu. Możliwe opcje znajdujące się w rozwijanych menu są różne w zależności od programu.

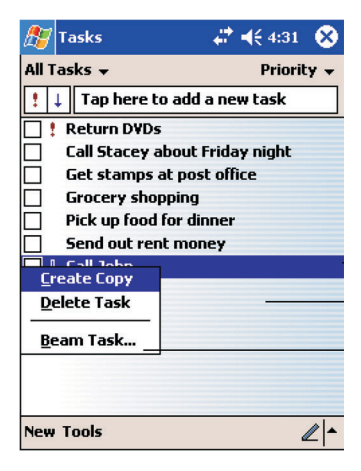

#### Wejście do rozwijanego menu

- 1. Przyłóż i przytrzymaj pisak na nazwie wybranego obiektu.
- 2. Kiedy pojawi się menu zabierz pisak i wykonaj jedną z poniższych czynności:
  - Wybierz opcję, którą chcesz wykonać
  - Puknij gdziekolwiek poza menu, aby anulować wykonanie danego zadania.

#### Konfiguracja GPS

Programy do nawigacji satelitarnej wymagają ustawienia odpowiednich parametrów odbiornika GPS do poprawnego odbioru sygnałów z satelitów. Prawidłowego parametry odbiornika GPS dla Acer n35 to:

| Port COM:  | COM8    |
|------------|---------|
| Szybkość : | 9600bps |

Informacje dotyczące konfiguracji GPS można znaleźć w instrukcji obsługi programów do nawigacji satelitarnej GPS.

# Możliwości rozbudowy

Palmtop Acer n35 jest lekkim i cienkim urządzeniem posiadającym niesamowite możliwości rozbudowy. Rozbudowa pozwala na:

- Instalowanie dodatkowych aplikacji
- Zwiększenie pojemności pamięci
- Wykonanie archiwizacji danych

**Notatka**: używając zewnętrznych urządzeń zapoznaj się z instrukcją obsługi dołączoną przez ich producenta.

# Używanie kart SD/MMC

W górnej części palmtopa znajduje się gniazdo kart SD/MMC. Pozwalają one na instalowanie dodatkowych aplikacji, zwiększenie pojemności pamięci lub wykonanie archiwizacji danych.

## Instalacja kart SD/MMC

- 1. Weź palmtop do ręki i trzymaj go pewnie.
- Włóż kartę SD/MMC do gniazda SD/MMC. Dosuń ją, aż poczujesz jej zatrzaśnięcie i usłyszysz charakterystyczny dźwięk. Oznacza to, że karta jest poprawnie osadzona w gnieździe SD.

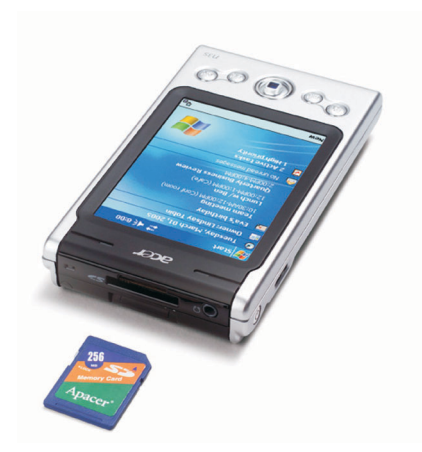

#### Wyjmowanie karty SD/MMC

- 1. Weź palmtop do ręki i trzymaj go pewnie.
- 2. Ostrożnie wyjmij kartę z gniazda SD/MMC wciskając ją delikatnie do gniazda (a). Usłyszysz charakterystyczny dźwięk oznaczający, że karta została odblokowana.

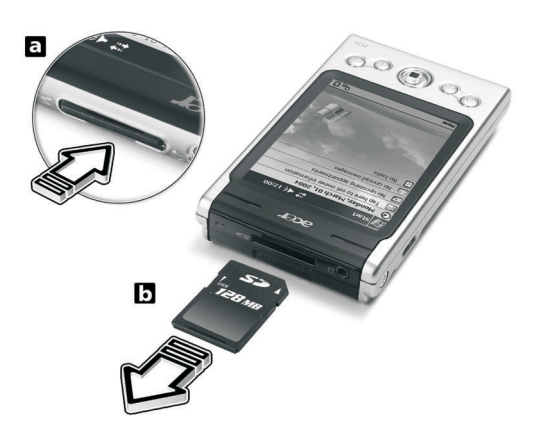

3. Ostrożnie wysuń kartę z gniazda SD/MMC (b).

# Wymiana danych przy użyciu ActiveSync®

Przy użyciu ActiveSync<sup>®</sup> możesz synchronizować informacje pomiędzy Microsoft® Outlook lub Microsoft® Exchange zainstalowanym na komputerze z palmtopem. Możesz także synchronizować informacje z bezpośrednio z serwerem Microsoft® Exchange. Za każdym razem, kiedy będziesz dokonywał synchronizacji danych, ActiveSync® porówna zmiany wykonane na palmtopie z danymi zawartymi na dysku komputera czy serwerze i zaktualizuje je automatycznie.

ActiveSync® pozwala:

- Zachować zmiany poczynione w Pocket Outlook przez synchronizacje z Microsoft® Outlook w komputerze
- Zaktualizować pliki Microsoft® Word i Microsoft® Excel pomiedzy palmtopem i komputerem. Pliki zostaną automatycznie zapisane w odpowiednich formatach.

Notatka: standartowo ActiveSync® nie synchronizuje wszystkich rodzajów plików. W konfiguracji programu należy zaznaczyć rodzaje plików, które chcemy aktualizować.

Z ActiveSync® możesz także:

- Zarchiwizować lub przywrócić dane z palmtopa
- Skopiować pliki z palmtopa na komputer •
- Kontrolować przebieg synchronizacji wybierajac odpowiedni trvb. Możesz • kontynuować synchronizację podczas połączenia z komputerem lub, kiedy wybierzesz komendę synchronizacji
- Wybierać rodzaj i ilość aktualizowanych informacji.

Na przykład możesz ustalić z ilu tygodni wstecz mają być przechowywane informacje o spotkaniach.

#### Używanie ActiveSync®

Przed rozpoczęciem aktualizacji danych musisz zainstalować ActiveSync® na komputerze korzystając z płyty CD dołączonej do palmtopa.

Notatka: ActiveSync® jest już zainstalowany na twoim palmtopie.

W celu uruchomienia ActiveSync® należy kliknąć na 2007, a następnie ikonę ActiveSync®. Aby uzyskać więcej informacji o obsłudze ActiveSync® uruchom ActiveSync® na komputerze i skorzystaj z systemu pomocy ActiveSync® Help.

| 🎊 ActiveSync                                    | ₽ 4€ 10:20                         | ⊗   |                                                                                       |
|-------------------------------------------------|------------------------------------|-----|---------------------------------------------------------------------------------------|
| Pocket_PC2 Connected                            |                                    |     | ew connection status.<br>Ap to connect and synchronize<br>Ap to stop synchronization. |
| Synchronize with PC<br>Last Sync: 4/25/01 10:52 | 2 AM                               | VI  | ew synchronization status.                                                            |
| Tools                                           | E                                  | ⊒ ^ |                                                                                       |
| Tap to synchroni<br>change synchron             | ze via IR or<br>nization settings. |     |                                                                                       |

# Połączenia

Możesz używać swojego palmtopa do wymiany informacji z innymi urządzeniami takimi jak komputer, sieć lokalna lub Internet. Istnieją następujące możliwości połączeń:

- Użyj portu podczerwieni (IrDA) do wymiany danych pomiędzy palmtopem i innym urządzeniem zaopatrzonym w takie same porty.
- Skontaktuj się z dostawcą usług internetowych (ISP). Będąc połączony z Internetem możesz wysyłać i odbierać pocztę e-mail przy pomocy programu pocztowego **Inbox** czy przeglądać strony internetowe korzystając z Microsoft® Pocket Internet Explorer.
- Oprogramowanie komunikacyjne pozwalające na stworzenie połączenia z Internetem jest zainstalowane w palmtopie. Dostawca usług internetowych (ISP) dostarczy potrzebne oprogramowanie do obsługi innych usług, np. pagera lub faxu.
- Możesz podłączyć się do sieci w miejscu pracy. Będąc połączony z Internetem możesz wysyłać i odbierać pocztę e-mail przy pomocy programu pocztowego Inbox czy przeglądać strony internetowe korzystając z Microsoft® Pocket Internet Explorer oraz synchronizować dane ze swoim komputerem.
- Połącz się z komputerem zdalnie w celu synchronizacji danych np. z Pocket Outlook.

### Przesyłanie danych przy użyciu portu podczerwieni

Używając portu podczerwieni możesz wysyłać i odbierać informacje np. o spotkaniach czy nowych kontaktach do/z innych urządzeń posiadających port podczerwieni.

Twój Acer n35 będzie wysyłał i odbierał wszelkie informacje przesyłane za pomocą portów IR po uprzednim zapytaniu przed rozpoczęciem transmisji danych.

#### Aby wysłać informacje używając podczerwieni należy:

- 1. Przełączyć się do programu, w którym stworzono dany obiekt przeznaczony do wysłania i umieścić go liście.
- Ustawić obydwa urządzenia w bliskiej odległości od siebie tak, aby porty IrDA obu urządzeń były naprzeciwko siebie i nic nie znajdowało się pomiędzy nimi.
- 3. Kliknąć na wybrany obiekt i przenieść go do **Beam Item** na rozwijanym menu.

- lub

Wysłać obiekt (nie folder) przy pomocy File Explorer.

• Kliknąć na wybrany obiekt i przenieść do **Beam File** na rozwijanym menu.

#### Odbiór danych przy pomocy portu podczerwieni

1. Ustaw obydwa urządzenia w bliskiej odległości od siebie tak, aby porty IrDA obu urządzeń były naprzeciwko siebie i nic nie znajdowało się pomiędzy nimi.

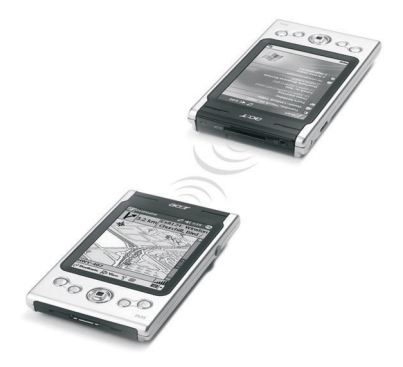

2. Urządzenie wysyłające dane wyśle informację o rozpoczęciu transmisji, a urządzenie odbierające dane automatycznie zacznie odbierać przesyłane informacje.

## Połączenie z Internetem

#### Połączenie modemowe

- 1. Uzyskaj następujące dane od dostawcy usług internetowych:
  - Dostępowy numer telefoniczny do połączenia ze swoim dostawcą (ISP).
  - Nazwę użytkownika i hasło.
  - Ustawienia parametrów TCP/IP
- Włóż kartę modemu SD (dodatkowe wyposażenie) do portu SD/MMC palmtopa.

Notatka: zapoznaj się z instrukcją instalacji i obsługi modemu dostarczoną przez producenta modemu.

- 3. Kliknij na 🖉, a następnie wybierz Settings. W zakładce Connections wybierz opcję Connections. Z opcji Under My ISP wybierz opcję Add new modem.
- 4. Wprowadź nazwę połączenia, np. "Moje połączenie".
- 5. Z listy wyboru **Select** wybierz właściwy modem. Jeśli modem nie pojawi się na liście wyjmij kartę modemu i włóż ją ponownie.
- 6. Nie ma potrzeby wprowadzania zmian ustawień Advanced. Większość dostawców (ISP) używa automatycznego przydziału adresów IP. Jeżeli dostawca (ISP), do którego jesteś połączony nie używa automatycznego przydziału adresów IP wpisz odpowiedni adres IP w zakładce ustawień Advanced i kończąc wciśnij OK, a następnie Next.
- 7. Wpisz numer dostępowy i wciśnij **Next.**
- 8. Wybierz inne wskazane opcje i wciśnij **Finish.**

Aby połączyć się ze swoim (ISP), należy otworzyć główne okno dialogowe **Connections** i wybrać **Manage Existing Connettions**. Następnie kliknąć i przytrzymać na zakładce **Dial-up** i wybrać **Connect**. Modem automatycznie rozłączy się i następnie będzie próbował stworzyć połączenie.

### Połączenie Wireless LAN

1. Umieść kartę Wireless LAN w palmtopie. W celu sprawdzenia sposobu instalacji i korzystania z karty należy zapoznać się z dokumentacją dołączoną do karty.

- 2. Po pierwszym włożeniu karty pojawi się zapytanie czy zainstalowana karta będzie służyć do połączeń z Internetem czy będzie służyć do pracy (The Internet lub Work). W miarę możliwości identyfikator (SSID) zostanie automatycznie pobrany z sieci. Wybierz opcję The Internet i potwierdź OK (większość sieci pozwoli na natychmiastowy dostęp do Internetu bez dodatkowej konfiguracji) lub wybierz Settings w celu ręcznej konfiguracji połączenia. Czasami sieć będzie wymagać wprowadzenia klucza WEP. Jeśli tak się stanie zaistnieje potrzeba wpisania potrzebnych informacji.
- 3. Wybierz zakładkę Advanced w opcjach Connections Settings. Wybierz zakładkę Network Card w celu sprawdzenia sterowników karty. Wybierz sterownik karty, którą chcesz konfigurować. Zaznacz opcję My network card connects to: The Internet. Wybierz nazwę sterownika karty w celu wejścia do zaawansowanych opcji konfiguracyjnych.
- 4. Wybierz adres IP w zakładce **IPAddress.**
- Skonfiguruj ustawienia DNS oraz WINS w zakładce Name Servers. Aby zmiany odniosły skutek musisz wyjąć kartę z portu i następnie umieścić ją ponownie.
- 6. Wybierz opcję Network Card z zakładki Connetions Settings-Advanced aby skonfigurować swój połączenia bezprzewodowe. Wszystkie połączenia sieciowe znajdują się w zakładce Wireless. Możesz wybrać połączenie do jednej z preferowanych sieci lub połączyć się z dowolną dostępną siecią. Wybierz opcję Add New Settings jeśli nie widzisz sieci, z której chcesz skorzystać.
- 7. W zakładce General możesz wpisać nazwę połączenia (znaną jako SSID); opcja ta jest dostępna, jeżeli tworzysz nowe połączenia lub przeglądasz preferowane sieci posiadające SSID. Typ sieci zostanie określony jako The Internet. W przypadku gdy jest to nowy profil połączenia możesz określić typ połączenia jako sieć komputer komputer.
- Notatka: Aby określić czy identyfikacja jest potrzebna skontaktuj się z administratorem sieci.
- 8. W celu sprawdzenia połączeń sieci bezprzewodowej należy wybrać ikonę w polu powiadomień. Zielony wskaźnik pokaże jak silny jest sygnał. Wybierając opcję Turn Wireless Off można wyłączyć obsługę sieci bezprzewodowej. Wybierając ikonę uzyskamy dostęp do opcji Turn Wireless On pozwalającej na włączenie obsługi sieci bezprzewodowej. Skonfigurowana wcześniej karta sieciowa pozwala na natychmiastowe połączenie z Internetem.

# Połączenie z siecią

Możesz połączyć się z siecią w miejscu pracy i używać połączenia do wysyłania lub odbioru poczty e-mail oraz przeglądania stron internetowych.

Możesz połączyć się z siecią na trzy sposoby:

- Tworząc połączenie modemowe i używając konta RAS.
- Przy pomocy karty sieciowej bezprzewodowej i połączenia z siecią.
- Acer n35 obsługuje karty SD Wireless Ethernet i SD Modem

### Połączenie z siecią przy pomocy modemu

W celu stworzenia połączenia modemowe należy postępować zgodnie z instrukcjami zawartymi w opisie "Połączenie modemowe", wybierając opcję Add a New Modem Connection z zakładki My Work Network.

## Połączenie z siecią przy pomocy Wireless LAN

W celu stworzenia połączenia za pomocą Wireless Lan należy postępować zgodnie z instrukcjami zawartymi w opisie "Połączenie Wireless LAN", ale połączenie rozpocząć z pola powiadamiania.

## Zakończenie połączenia.

Aby zakończyć połączenie należy wykonać jedno z poniższych zaleceń:

- kiedy połączenie odbywa się za pomocą podczerwieni należy odsunąć palmtop od komputera.
- kiedy połączenie odbywa się za pomocą karty sieci bezprzewodowej należy wyjąć kartę z gniazda w palmtopie.

## Pomoc dotycząca połączeń

Więcej informacji dotyczących procedur opisanych w tej instrukcji znajdziesz w poniższych lokalizacjach:

- W zakładce Help wybierz 82, Help, View, All Installed Help i Connections lub Inbox.
- Pomoc programu ActiveSync Help w menu Help programu.
- Z wszelkimi problemami można także kierować się na stronę internetową <u>http://www.microsoft.com/mobile/pocketpc/</u>

# Dostosowanie palmtopa

Możesz dostosować ustawienia palmtopa do swoich osobistych wymagań i preferencji, w zależności najczęściej wykorzystywanych opcji. Możliwe jest to za pomocą jednej z poniższych opcji:

- Konfiguracja parametrów palmtopa
- Dodanie lub usunięcie programów

#### Konfiguracja parametrów palmtopa

Możliwa jest taka zmiana niektórych parametrów palmtopa aby optymalnie dostosować go do pracy.

#### Ustawienia

- Wciśnij 🌌, a następnie wybierz Settings.
- Klikaj na dostępne opcje, aby otworzyć odpowiadające im strony. Okno Settings posiada 3 zakładki: Personal, System i Connections, a każda z nich posiada zestaw własnych opcji.
   Dokładniejsze informacje dotyczące każdej ze stron znajduja się w plikach

Dokładniejsze informacje dotyczące każdej ze stron znajdują się w plikach pomocy **Help**, dostępnych po wciśnięciu *m* i **Help**.

## Dodawanie i usuwanie programów

Programy fabrycznie zainstalowane na twoim palmtopie są przechowywane w pamięci ROM (read only menory). Nie możesz usunąć tych programów i nigdy ich nie utracisz. Mogą one jednak być uaktualniane przy pomocy specjalnego oprogramowania. Wszystkie programy, które zostały zainstalowane dodatkowo przechowywane są w pamięci RAM (random access memory).

Możesz instalować różne programy zaprojektowane dla palmtopów do czasu zapełnienia całej dostępnej pamięci. Najpopularniejszym miejscem zawierającym sporo oprogramowania do twojego sprzętu jest strona internetowa Pocket PC <u>http://www.microsoft.com/mobile/pocketpc/</u>.

#### Dodawanie programów

Możesz instalować nowe programy używając ActiveSync® lub przez skopiowanie programu z Internetu.

#### Instalacja programów przy pomocy ActiveSync®

Musisz zainstalować wybrane oprogramowanie na swoim komputerze zanim zainstalujesz je na palmtopie.

- 1. Sprawdź typ swojego palmtopa, rodzaj procesora oraz wersje posiadanego oprogramowania.
  - a. Kliknij na 🖉 , a następnie wybierz Settings.
  - b. W zakładce System kliknij na About.
  - c. W zakładce Version znajdziesz informacje o typie procesora.
- Skopiuj pogram na komputer (lub umieść płytę z programem w stacji napędów CD-ROM).

Możesz zobaczyć wiele pojedynczych plików \*.xip, \*.exe, \*.cab lub \*.zip, setup.exe i wiele innych plików dla różnych urządzeń i procesorów. Upewnij się, że program, który wybrałeś jest zaprojektowany dla Pocket PC i dla typu twojego procesora.

**Notatka**: przeczytaj wszystkie instrukcje instalacji, pliki Read Me oraz dokumentację dołączone do programu. Wiele programów zawiera specjalne instrukcje instalacji.

- 3. Podłącz palmtop do komputera.
- 4. Kliknij dwukrotnie na plik \*.exe.

- Jeżeli plik jest plikiem instalacyjnym pojawi się okno instalatora. Należy postępować zgodnie z instrukcjami na ekranie. Oprogramowanie zainstalowane komputerze zostanie przeniesione przez instalatora do palmtopa.

- Jeżeli plik nie jest plikiem instalacyjnym, zobaczysz wiadomość mówiącą o tym, że program jest poprawny, ale zaprojektowany dla innego rodzaju komputera. Będziesz potrzebował przenieść ten plik do palmtopa. Jeżeli nie znajdziesz innych instrukcji instalacyjnych dla tego programu, lub informacji w plikach Read Me czy w dołączonych dokumentach, użyj ActiveSync® Explore, aby skopiować pliki do katalogu Program Files na swoim palmtopie. Więcej informacji odnośnie kopiowania plików przy użyciu ActiveSync® znajdziesz w plikach ActiveSync® Help.

5. Po zakończeniu instalacji wciśnij 💹 , następnie **Programs** i ikonę programu, aby go uruchomić.

#### Instalacja programów bezpośrednio z Internetu

- 1. Sprawdź typ swojego palmtopa, rodzaj procesora oraz wersje posiadanego oprogramowa<u>nia</u>.
  - a. Kliknij na 🜆 , a następnie wybierz Settings.
  - b. W zakładce System kliknij na About.
  - c. W zakładce Version znajdziesz informacje o typie procesora.
- 2. Skopiuj pogram bezpośrednio z Internetu do palmtopa przy pomocy **Pocket Internet Explorer**.

Możesz zobaczyć wiele pojedynczych plików \*.xip, \*.exe, \*.cab lub \*.zip, setup.exe i wiele innych plików dla różnych urządzeń i procesorów. Upewnij się, że program, który wybrałeś jest zaprojektowany dla Pocket PC i dla typu twojego procesora.

- Notatka: przeczytaj wszystkie instrukcje instalacji, pliki Read Me oraz dokumentację dołączone do programu. Wiele programów zawiera specjalne instrukcje instalacji.
- 3. Wybierz plik z rozszerzeniem \*.xip lub \*.exe. Instalacja powinna rozpocząć się automatycznie.
- 4. Postępuj zgodnie ze wskazówkami na ekranie.

#### Dodawanie programów do menu Start

• wciśnij 🔊 , następnie Settings, Menus, Start Menu i zaznacz wybrany program.

Jeżeli nie widzisz programu na liście, możesz użyć programu File Explorer zainstalowanego na palmtopie do przeniesienia programu do katalogu Menu Start. Możesz też przy pomocy ActiveSync® wykonać skrót do programu i umieścić go w katalogu Menu Start.

- używanie programu File Explorer
- a). Wciśnij 🖉 , następnie **Programs, File Explorer** i umieść program (kliknij na listę katalogów nazwaną **My Documents**, a następnie na **My Device** w celu obejrzenia wszystkich katalogów).

- b. Wciśnij i przytrzymaj program, następnie wybierz opcje **Cut** z rozwijanego menu.
- c. Otwórz katalog **Start Menu** znajdujący się w katalogu **Windows**, wybierz i przytrzymaj puste miejsce w oknie.
- d. Wybierz Paste w rozwijanym menu.

Teraz program powinien być widoczny w menu 🜌 .

- używanie ActiveSync®

- a. Użyj programu **Explorer** w ActiveSync® w celu znalezienia programu
- b. Kliknij prawym klawiszem i z rozwijanego menu wybierz opcję Create Shortcut
- c. Przenieś skrót do katalogu **Start Menu** w katalogu Windows. Tak utworzony skrót powinien teraz pojawić się powinien **Start Menu**.

#### Usuwanie programów

- 1. Wciśnij 🌌 , następnie Settings.
- 2. W zakładce System wciśnij Remove Programs.
- 3. Wybierz program, który chcesz usunąć i wybierz **Remove**.

Jeżeli program nie pojawił się na liście zainstalowanych programów, użyj programu **File Explorer** do zlokalizowania programu:

- 1. Kliknij i przytrzymaj dany pogram.
- 2. Wybierz **Delete** w rozwijanym menu.